## **Converting Patterns in Excel**

- copy pattern functions into new text file
- replace <Function ID=" with
- replace " Value=" with ;
- replace "/> with
- open Excel, and drag'n'drop this file into a new spreadsheet
- highlite the column of imported data, and do Data  $\rightarrow$  Text to Columns with separator: semicolon
- delete column A
- insert header line and name the now-only column like the pattern, e.g. 'random' or 'sine'
- highlite the column, go to Insert tab, and insert a line diagram
- format to your liking

From: https://www.avosupport.de/wiki/ - **AVOSUPPORT** 

Permanent link: https://www.avosupport.de/wiki/shapes/pattern/convert

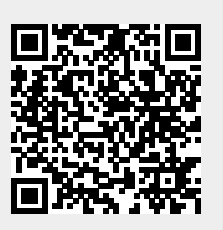

Last update: 2017/11/13 20:39